## Add / Edit Stewart User Credentials

Add your credentials provided by Stewart in your User Details Profile to access the Stewart Integration.

## **Accessing Your User Details Profile**

To access your User Details Profile, click on the User Details icon in the TitleFusion Toolbar at the top-right of the TitleFusion screen.

5. Key-in the User ID 6. Key-in User Password

## **Add Your Stewart Credentials**

From your "User Details" profile follow these steps below to add your Stewart credentials. Please see diagram below.

- 1. Click the **3<sup>RD</sup> PARTY ACCOUNTS** tab
- 2. Select New
- 3. Select the Underwriter ID

4. Select the Company ID associated with the User ID & Password, if credentials exist for different companies

Please note: Agent ID and Agent Password fields are not necessary for the Stewart integration

- 7. Select Preview Changes
- 8. Select Save Changes

TitleFusion

| DETAIL SIGNATURE EMAIL CALENDAR & SPELLING 3RD PARTY ACCOUNTS STATE LICENSES |             |         |                               |          |          |                |
|------------------------------------------------------------------------------|-------------|---------|-------------------------------|----------|----------|----------------|
| 2 Type: Underwriter Web Services                                             |             |         |                               |          |          |                |
| New                                                                          | Underwriter | Company | User ID                       | Password | Agent ID | Agent Password |
|                                                                              | <b>_</b>    | -       | Т                             | Т        | Т        | Т              |
| Delete                                                                       | 3-          | 4 -     | 5                             | 6        |          |                |
| Delete                                                                       | ST          |         | pXXX@twp.titleworkplace.local | Password |          |                |
| Delete                                                                       | ST-NY       |         | pXXX@twp.titleworkplace.local | Password |          |                |
| Page 1 of 2 (11 items) < 1 2 >                                               |             |         |                               |          |          |                |
| PREVIEW CHANGES SAVE CHANG                                                   |             |         |                               |          |          | CANCEL CHANGES |

## **Edit Your Stewart Credentials**

From your "User Details" profile, enter the 3<sup>RD</sup> PARTY ACCOUNTS (as in step 1 above), and double click the field you wish to update. Preview and save the changes (as in steps 7 and 8 above).

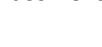

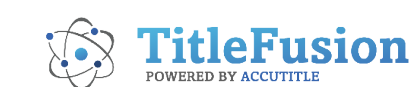